# INSTRUCTIVO DE INSCRIPCIÓN PLATAFORMA DE EVENTOS

Conversatorio Núcleo esencial del Derecho de Petición.

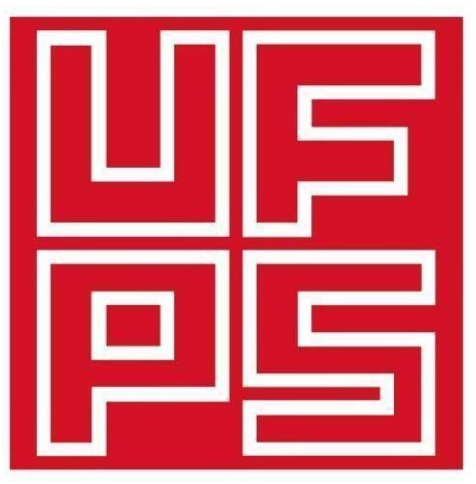

# Universidad Francisco de Paula Santander Ocaña - Colombia

Vigilada Mineducación

# www.ufpso.edu.co

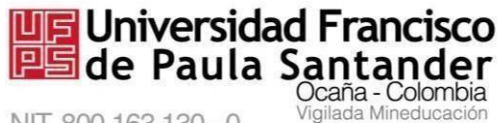

NIT. 800 163 130 - 0

## **INSTRUCTIVO DE INSCRIPCIÓN**

1. Ingresas a tu navegador preferido y escribes eventos.ufpso.edu.co

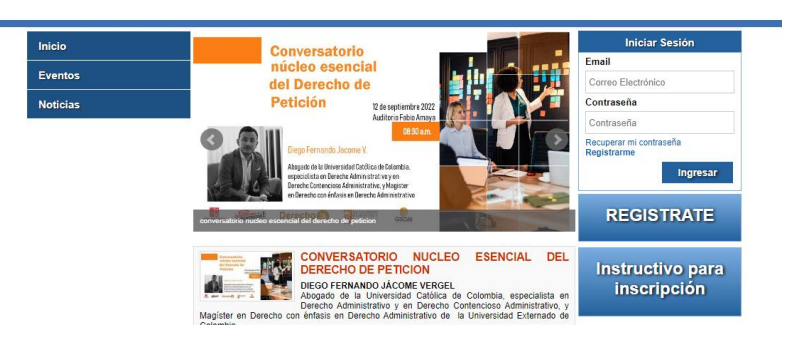

2. Si es la primera vez que te registras a un evento en nuestra plataforma presiona la opción "REGÍSTRATE" y te aparece un formulario para ingresar tus datos

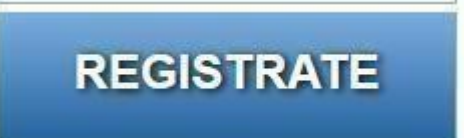

3. Completa todos los campos del formulario de registro

| For                 | mulario de Re | egistro |
|---------------------|---------------|---------|
| Tipo de Documento   |               |         |
| Elija una opción    | ~             |         |
| Número de Documento |               |         |
| Número de Documento |               |         |
| Primer Nombre       |               |         |
| Primer Nombre       |               |         |
| Segundo Nombre      |               |         |
| Segundo Nombre      |               |         |
| Primer Apellido     |               |         |
| Primer Apellido     |               |         |
| Segundo Apellido    |               |         |
| Segundo Apellido    |               |         |

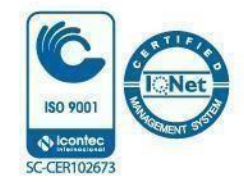

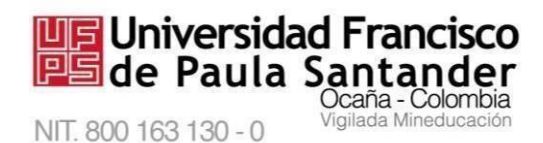

4. Si te aparece un mensaje indicando "El número de documento ya existe" quiere decir que ya te encuentras registrado y si no recuerdas tus datos de acceso recupera la contraseña con tu número de identificación o tu email

| Recuperar Contraseña            |  |  |  |  |  |
|---------------------------------|--|--|--|--|--|
| Email o Número de Identificacón |  |  |  |  |  |
| Email o Número de Identificacón |  |  |  |  |  |
| Recuperar                       |  |  |  |  |  |

- 5. Si no recuerdas tu email registrado por favor enviar tu número de documento de identidad al correo <u>genesis sia@ufpso.edu.co</u> solicitando el usuario y cambio de contraseña al menor tiempo posible te daremos respuesta
- 6. Después que tengas tus datos de acceso ingresas al formulario de iniciar sesión en la parte derecha de la pantalla

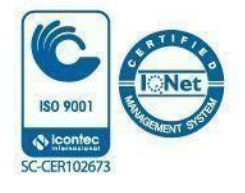

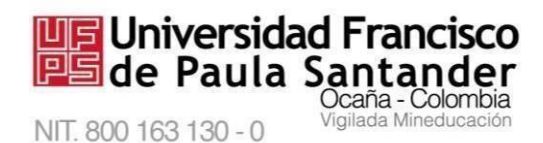

7. Ya iniciada la sesión en la plataforma eliges el evento que deseas asistir dar clic en el menú que se encuentra en el lado izquierdo de tu pantalla.

| Eventos                                                                                                    |  |  |  |  |  |
|----------------------------------------------------------------------------------------------------|--|--|--|--|--|
| IV Congreso Internacional<br>CATATUMBARI                                                                                        |  |  |  |  |  |
| III ENCUENTRO DE<br>INVESTIGACION DE<br>POSGRADOS FACULTAD DE<br>CIENCIAS ADMINISTRATIVAS Y<br>IV COLOQUIO DE<br>INVESTIGACION. |  |  |  |  |  |
| XXVIII Expoferia Universitaria                                                                                                  |  |  |  |  |  |
| XI Encuentro Internacional de<br>Investigacion y Espiritu<br>Empresarial                                                        |  |  |  |  |  |
| CONVERSATORIO NUCLEO<br>ESENCIAL DEL DERECHO DE<br>PETICION                                                                     |  |  |  |  |  |

8. Te aparecerá la información del evento y en la parte de abajo un botón para inscribirte al evento

| Inicio      | CONVERSATORIO NUCLEO ESENCIAL DEL DERECHO DE PETICION                                                                                                    | Bienvenido       |  |
|-------------|----------------------------------------------------------------------------------------------------|------------------|--|
| Eventos     | CONVERSATORIO NUCLEO ESENCIAL DEL DERECHO DE PETICION<br>Fecha de Inicio: 12/09/2022                                                                                                    | Mi Perfil        |  |
| Noticias    | Fecha de Finalización: 12/09/2022<br>Semestre: II 2022<br>Actividades                                                                                                    | Salir            |  |
| Certificado | Inscribete al Evento                                                                                                    |                  |  |
| Ponencias   | PROGRAMACIÓN DEL EVENTO                                                                                                    | REGISTRATE       |  |
| Poster      | FACULTAD DE EDUCACION ARTES Y HUMANIDADES                                                                                                    | Instructivo para |  |
|             | CONVERSATORIO: CONVERSATORIO NÚCLEO ESENCIAL DEL<br>DERECHO DE PETICIÓN<br>Fecha: 12/09/2022<br>Hora de Fincio: 83:30.4M<br>Hora de Fincio: 83:30.4M<br>Hora de F | inscripción      |  |
|             | © 2013. Universidad Francisco de Paula Santander Ocaña<br>PBX: 5690083 [Línea Gratuita: 01-8000-121022<br>División de Investigación y Extensión<br>Desarrolio: Proyecto Interconectividad                                                                                                    |                  |  |

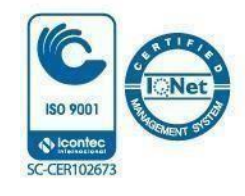

**9.** Seleccionas las opciones del formulario y al final dar clic al botón enviar para quedar inscrito en el evento

Universidad Francisco de Paula Santander

NIT. 800 163 130 - 0

Ocaña - Colombia

ada Mine

| CONVERSATORIO    | NUCLEO | ESENC | IAL DEL | DEREC | HO DE PE | TICION |
|------------------|--------|-------|---------|-------|----------|--------|
| Documento:       | Email: |       |         |       |          |        |
| Nombre(s):       |        |       |         |       |          |        |
| Participante     |        |       |         |       |          |        |
| Elija una opción |        | ~     |         |       |          |        |
| Institución      |        |       |         |       |          |        |
| Elija una opción |        | ~     |         |       |          |        |
| Facultad         |        | ]     |         |       |          |        |
| Elija una opción |        | ~     |         |       |          |        |
| Programa         |        |       |         |       |          |        |
| Elija una opción |        | ~     |         |       |          |        |
| L                |        | 1     |         |       | En       | viar   |

**10.** Después de realizar la inscripción en el evento debes escoger las actividades de tu interés a la cual va a asistir y presionas el botón de Inscríbete. Si por algún motivo no deseas asistir o te equivocaste en la elección puedes darte de baja para asignar el cupo para otra persona.

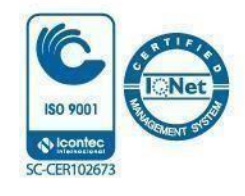

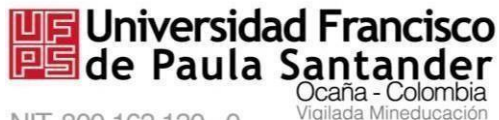

NIT. 800 163 130 - 0

## FACULTAD DE EDUCACION ARTES Y HUMANIDADES

### CONVERSATORIO: CONVERSATORIO NÚCLEO ESENCIAL DEL DERECHO DE PETICIÓN

Fecha: 12/09/2022 Hora de Inicio: 08:30 AM Hora de Finalización: 12:00 PM Lugar: AUDITORIO FABIO AMAYA - UNIVERSIDAD Programa: DERECHO Cupo: 59 Conferencista / Ponente : Diego Fernando Jácome Vergel

Inscribete

#### FACULTAD DE EDUCACION ARTES Y HUMANIDADES

CONVERSATORIO: CONVERSATORIO NÚCLEO ESENCIAL DEL DERECHO DE PETICIÓN

Fecha: 12/09/2022 Hora de Inicio: 08:30 AM Hora de Finalización: 12:00 PM Lugar: AUDITORIO FABIO AMAYA - UNIVERSIDAD Programa: DERECHO Cupo: 59 Conferencista / Ponente : Diego Fernando Jácome Vergel

Darse de Baja

11. Realizando estos pasos quedaras inscrito de forma correcta al evento.

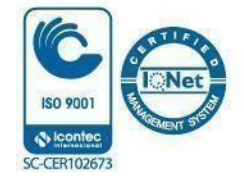